# Recuperar contraseña del Shell del administrador de red programable evolucionado

## Contenido

Introducción Prerequisites Requirements Componentes Utilizados Procedimiento

## Introducción

Este documento describe el método de recuperación de raíz de Linux para recuperar la contraseña del shell.

## Prerequisites

### Requirements

Cisco recomienda que tenga conocimiento sobre estos temas:

- Administrador de red programable evolucionado (EPNM)
- Acceso a la máquina virtual que tiene la aplicación EPNM

#### **Componentes Utilizados**

La información que contiene este documento se basa en las siguientes versiones de software y hardware.

- Software EPNM versión 5.0
- Imagen CentOS-7-x86\_64-DVD-2009.iso

The information in this document was created from the devices in a specific lab environment. All of the devices used in this document started with a cleared (default) configuration. Si tiene una red en vivo, asegúrese de entender el posible impacto de cualquier comando.

## Procedimiento

**Nota:** Este proceso requiere que la máquina virtual (VM) se reinicie varias veces. Se recomienda llevar a cabo este proceso en un período de mantenimiento planificado.

Paso 1. Elija la imagen CentOS-7-x86\_64-DVD-2009.iso para iniciar la máquina.

Select ISO to Mount to VM

| Mount an ISO to a VM                     |                                          |
|------------------------------------------|------------------------------------------|
| Choose Datastore                         | ISO                                      |
| Choose ISO                               | - None -                                 |
| Boot to this ISO? ()                     | CentOS                                   |
|                                          | 01-CentOS-7-x86_64-Minimal-1804.iso      |
|                                          | CentOS-6.10-x86_64-bin-DVD1.iso          |
| PLEASE NOTE: Your machine WILL BE REBOOT | CentOS-6.10-x86_64-bin-DVD2.iso          |
|                                          | CentOS-6.7-x86_64-LiveCD.iso             |
|                                          | CentOS-6.9-x86_64-bin-DVD1.iso           |
|                                          | CentOS-6.9-x86_64-bin-DVD2.iso           |
|                                          | CentOS-7-x86_64-DVD-1810.iso             |
|                                          | CentOS-7-x86_64-DVD-1908.iso             |
|                                          | CentOS-7-x86_64-DVD-2003.iso             |
|                                          | CentOS-7-x86_64-DVD-2009.iso             |
|                                          | CentOS-7-x86_64-Everything-1802-01.iso   |
|                                          | CentOS-7-x86_64-Minimal-1708.iso         |
|                                          | CentOS-7-x86_64-Minimal-1804.iso         |
|                                          | CentOS-7-x86_64-Minimal-2003.iso         |
|                                          | CentOS-8-x86_64-1905-dvd1.iso            |
|                                          | CentOS-8.1.1911-x86_64-dvd1.iso          |
|                                          | CentOS-8.2.2004-x86_64-dvd1.iso          |
|                                          | CentOS-Stream-8-x86_64-20191219-dvd1.iso |
|                                          | YY CentOS-7-x86.64-DVD-1810.iso          |

Paso 2. Una vez iniciado, elija la opción de resolución de problemas del menú y, a continuación, elija Rescue a CentOS system.

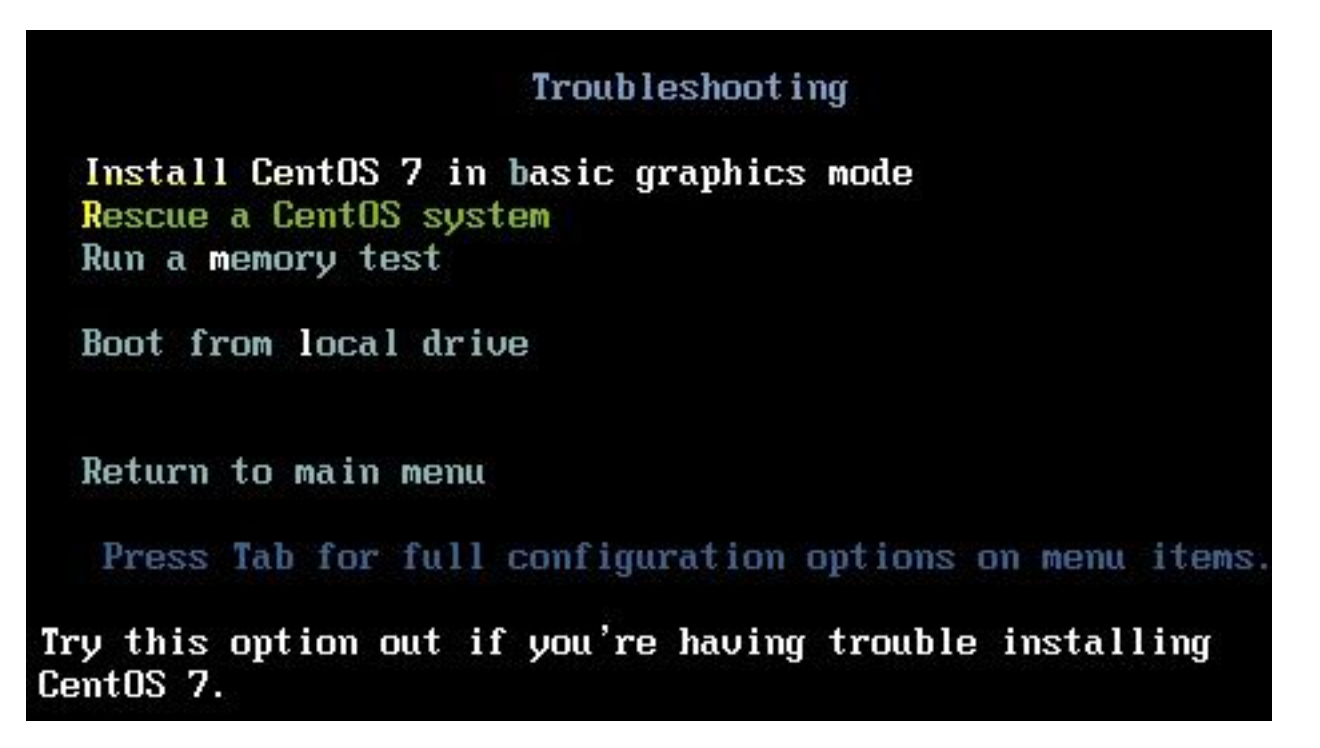

Paso 3. Elija las opciones predeterminadas para idioma/teclado y no elija la opción de red.

Paso 4. Verá este mensaje:

The rescue environment now attempts to find your Linux installation and mount it under the directory: /mnt/sysimage. You can then make any changes required to your system.

Choose '1' to process with this step. You can choose to mount your file systems read-only instead of read-write by choosing '2'.

If for some reason this process does not work choose '3' to skip directly to a shell.

Elegir Continue en la pantalla, como se muestra en esta imagen.

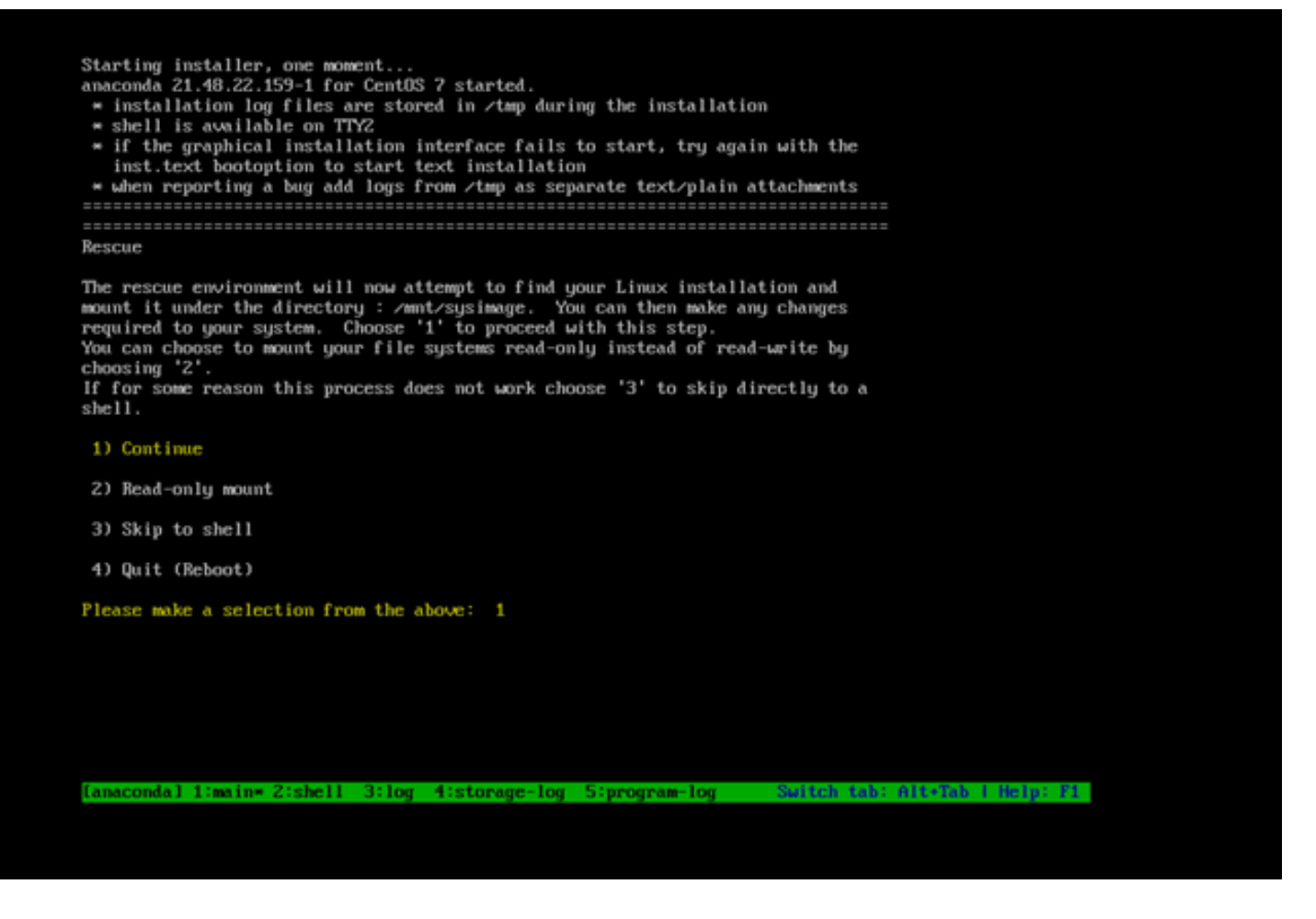

Paso 5. Una vez encontrada la instalación actual, se monta en el /mnt/sysimage y se le colocará en el símbolo del sistema.

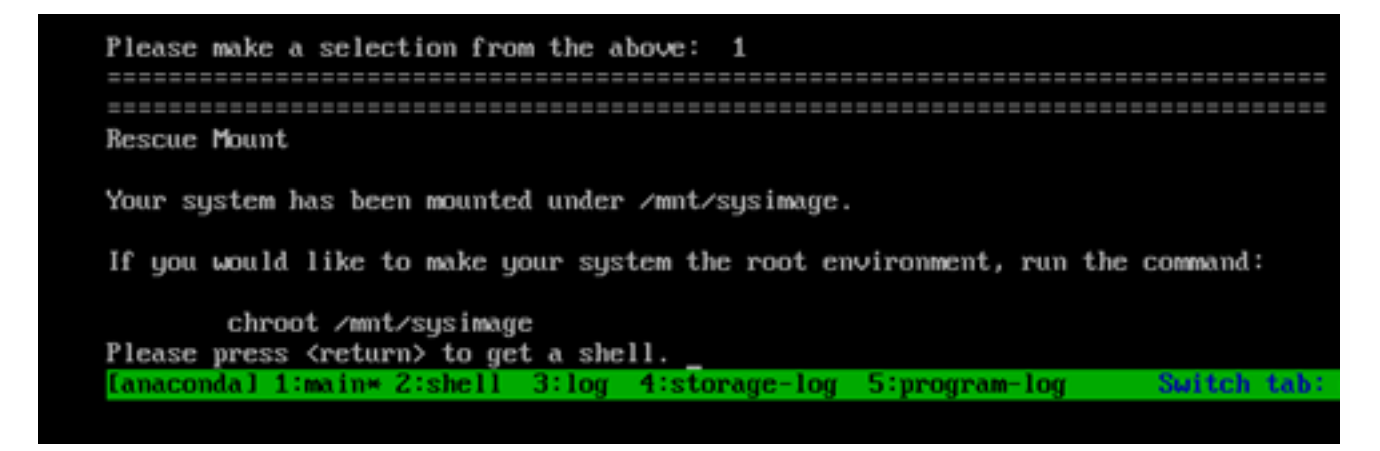

Paso 6. Cambie root a la ubicación de instalación de PI con este comando:

# chroot /mnt/sysimage

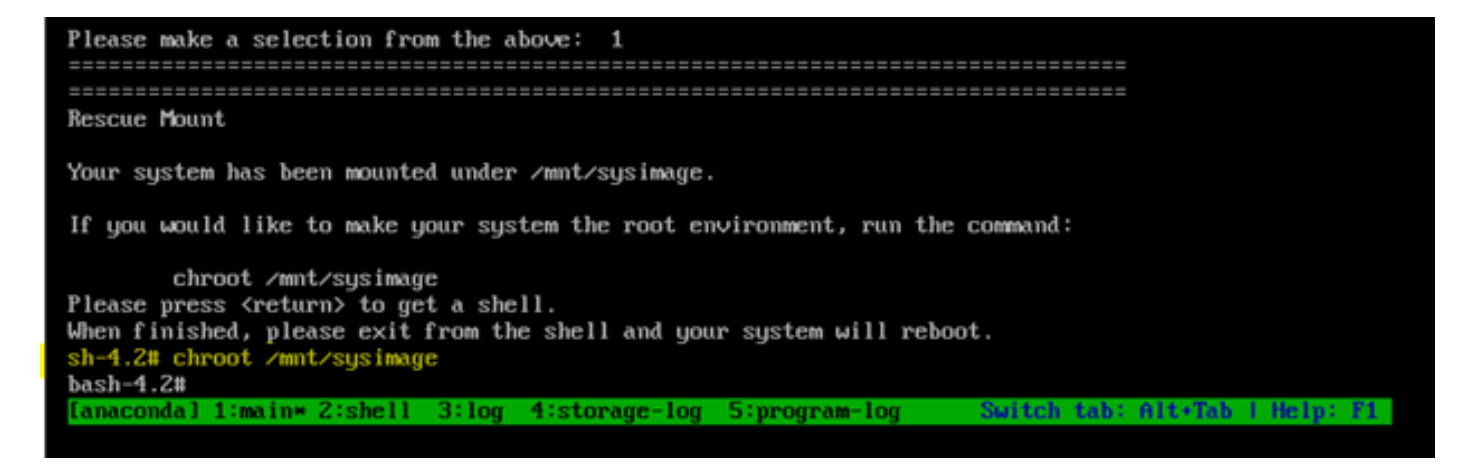

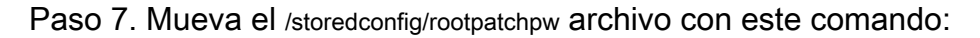

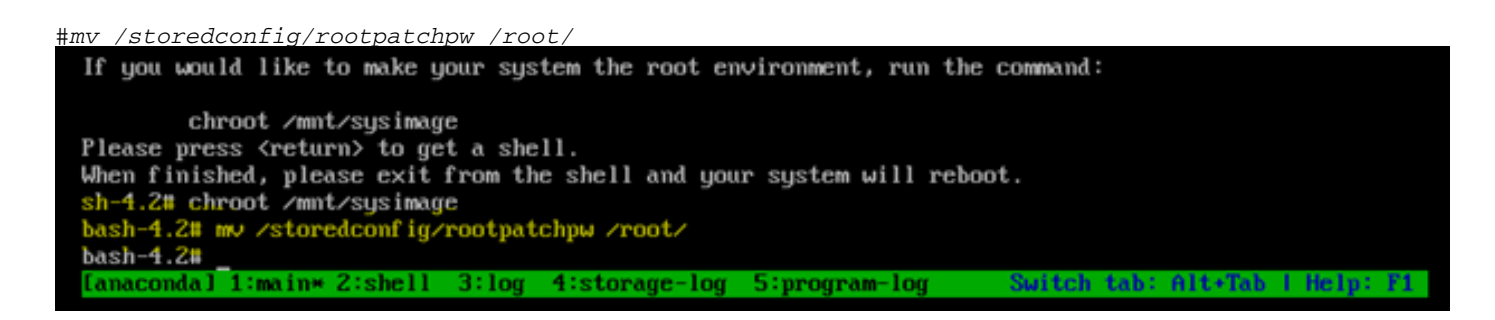

Paso 8. Tipo exit y haga clic en el botón Enter clave.

Paso 9. A continuación, escriba el reboot, como se muestra en esta imagen.

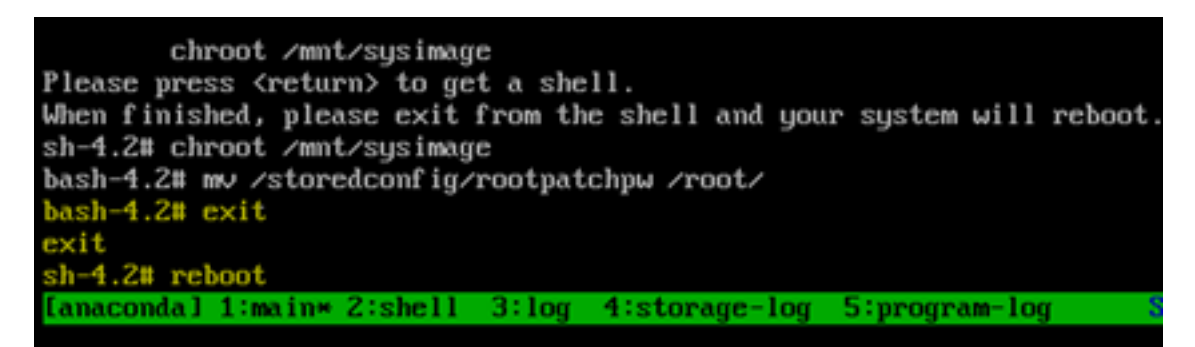

Paso 10. Una vez reiniciado el sistema, seleccione el Troubleshooting y, esta vez, seleccione Boot from local drive por lo que inicia la aplicación EPNM.

Nota: Si vuelve al menú CentOS, seleccione Boot from local drive y vuelva a intentarlo.

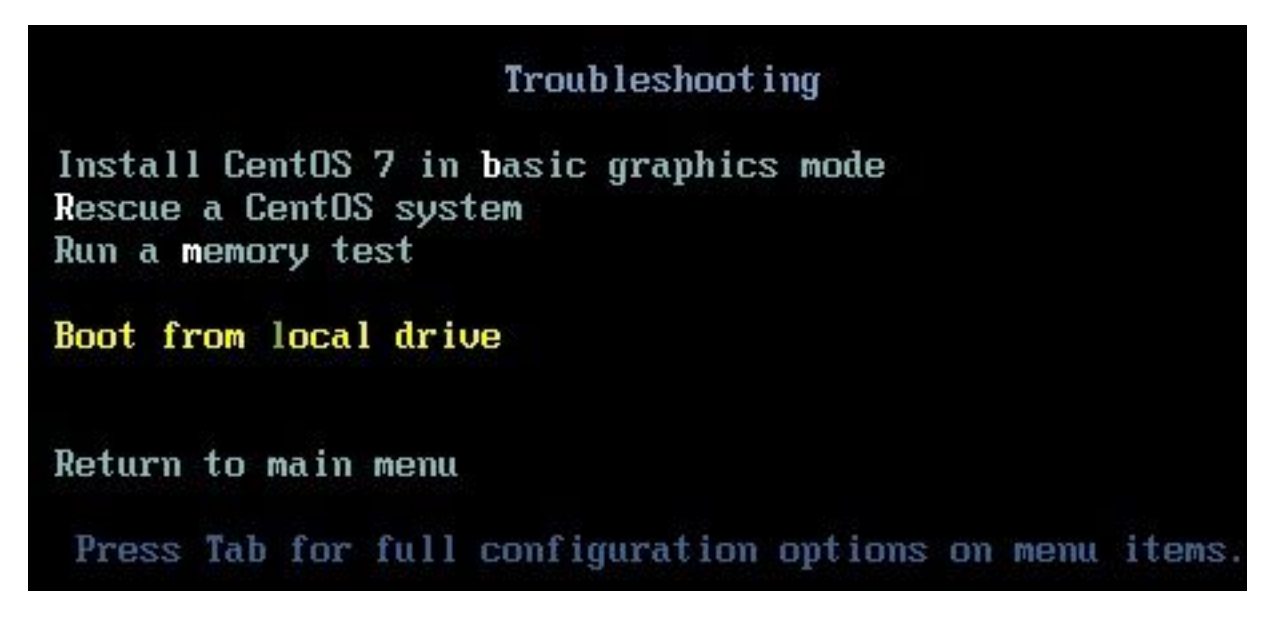

Una vez que EPNM esté de nuevo en funcionamiento, puede utilizar el shell y le pide que establezca la contraseña del shell.

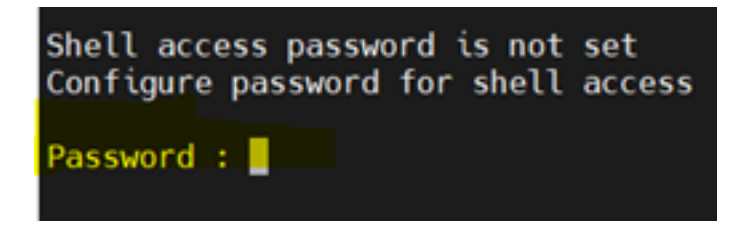

#### Acerca de esta traducción

Cisco ha traducido este documento combinando la traducción automática y los recursos humanos a fin de ofrecer a nuestros usuarios en todo el mundo contenido en su propio idioma.

Tenga en cuenta que incluso la mejor traducción automática podría no ser tan precisa como la proporcionada por un traductor profesional.

Cisco Systems, Inc. no asume ninguna responsabilidad por la precisión de estas traducciones y recomienda remitirse siempre al documento original escrito en inglés (insertar vínculo URL).